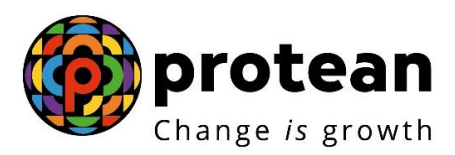

# **Protean eGov Technologies Limited**

# **STANDARD OPERATING PROCEDURE (SOP)**

SOP on initiation and authorization of APY Death Withdrawal Requests by Bank/DOP

© 2022 Protean eGov Technologies Limited, All rights reserved.

Property of Protean eGov Technologies Limited.

No part of this document may be reproduced or transmitted in any form or by any means, electronic or mechanical, including photocopying or recording, for any purpose, without the express written consent of Protean eGov Technologies Limited.

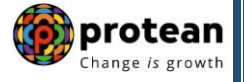

# Index

| Sr. No | Торіс                                                              | Page<br>No |
|--------|--------------------------------------------------------------------|------------|
| 1      | Abbreviations                                                      | 3          |
| 2      | APY Death Withdrawal Process Flow                                  | 4          |
| 3      | Procedure for Processing APY Death Withdrawal requests by Bank/DOP | 5          |
| 4      | Initiation of APY Death Withdrawal request by Bank/DOP             | 7          |
| 5      | Authorization of APY Death Withdrawal request by Bank/DOP          | 16         |

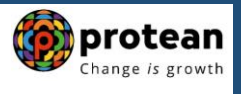

# 1. Abbreviations

| Abbreviation | Expansion                                       |
|--------------|-------------------------------------------------|
| APY          | Atal Pension Yojana                             |
| CRA          | Central Recordkeeping Agency                    |
| DOP          | Department of Post                              |
| PFRDA        | Pension Fund Regulatory & Development Authority |
| PRAN         | Permanent Retirement Account Number             |

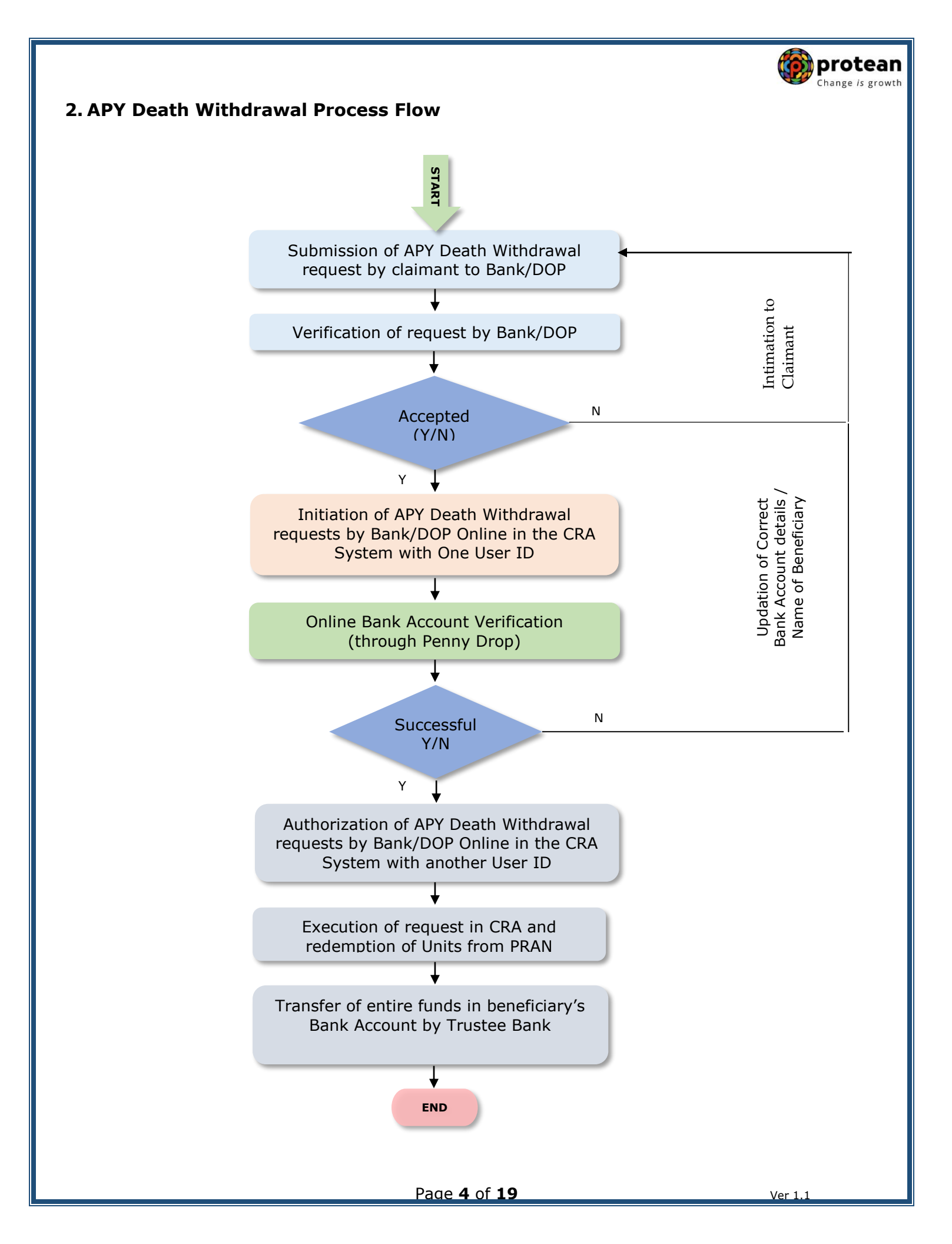

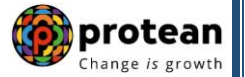

### 3. Procedure for Processing APY Death Withdrawal requests by Bank/DOP

#### • Overview

The Government of India (GOI) announced Atal Pension Yojana (APY) in 2015-16 budget especially for the all citizens in the unorganized sector. The scheme is administered by the Pension Fund Regulatory and Development Authority (PFRDA) through NPS architecture. APY is applicable to all citizen of India aged between 18-40 years.

#### • Settlement of Death Cases before the age of 60 years under APY:

#### > Continuation of APY Account-

As per guidelines issued by PFRDA under APY scheme, if Subscriber dies before the age of 60 years, his/her spouse would be given an option to continue contributing to APY account of the subscriber, which can be maintained in the spouse's name, for the remaining vesting period, till the original subscriber would have attained the age of 60 years. The spouse of the subscriber shall be entitled to receive the same pension amount as that of the subscriber until the death of the spouse.

#### > Exit in case of Death-

In case the spouse wishes to exit from the Scheme and close the account, then as per APY Scheme, in case of death of the Subscriber before 60 years, the corpus will be settled in the name of the **Spouse who is the default nominee**. In other cases, it will be settled in the name of the registered nominee.

#### > Exceptional Cases-

If both spouse and registered nominee are not present/not alive, then corpus shall be paid to the legal heirs/ family members, on the basis of the legal heir certificate issued by the competent authorities of the State concerned or the succession certificate issued by a court of competent jurisdiction.

If Nominee is minor then Claim is required to be submitted by guardian.

#### A. Pre-requisite for Processing of APY Death Withdrawal request:

- ✓ APY Death Closure Form duly filled up and signed by spouse/Nominee.
- ✓ Copy of death certificate of the subscriber (Duly verified by the Concerned bank branch/DOP)
- ✓ KYC documents of spouse/nominee.
- ✓ Bank Proof of spouse/nominee.
- ✓ Relationship proof of claimant with Subscriber.
- ✓ Name of Spouse/Nominee (Beneficiary Name) and Name as per bank proof should be matched.
- ✓ Bank details should be correct/valid During Death request initiation, Bank Account of the Spouse/Nominee will be verified through online Bank Account Verification (Penny drop facility). If Online Bank Account Verification (Penny drop) fails, request initiation will not be allowed.
- ✓ Bank/DOP should ensure that subscriber is married or not. If married, spouse is alive or not.

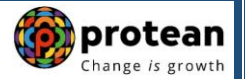

### B. Brief steps to be followed by Bank/DOP:

#### • Initiation of APY Death Withdrawal request by Bank/DOP:

- ✓ Verification of APY Death Claim submitted by Spouse/Nominee.
- ✓ Initiation of APY Death Withdrawal request by Bank/DOP online in CRA system (www.npslitensdl.com) with One User ID.
- ✓ During request initiation, Bank Account of Spouse/Nominee will be verified through online Bank Account Verification (Penny drop facility).
- ✓ Mandatory Upload of APY Death Closure Form, Copy of death certificate of the subscriber, KYC Documents (Identity & Address Proof) of Spouse/Nominee and Bank Proof of Spouse/Nominee. Uploaded Scanned documents should be clear and legible.
- ✓ Submission of APY Death Withdrawal request in CRA System.
- Authorization of APY Death Withdrawal request by Bank/DOP:
- ✓ Authorization of APY Death Withdrawal request by Bank/DOP online in CRA system (www.npslite-nsdl.com) with another User ID.
- ✓ On authorization of APY Death Withdrawal request by Bank/DOP, the request will get executed in the CRA system.
- ✓ Funds will be transferred to the beneficiary's bank account within stipulated timeline.

This document describes the detailed procedure to be followed by Bank/DOP for processing APY Death Withdrawal requests.

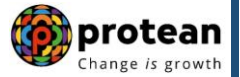

## 4. Processing of APY Death Withdrawal requests in CRA system by Bank/DOP:

Bank/DOP User will process only cleared/accepted APY Death Withdrawal requests in CRA system.

#### > Steps to initiate APY Death Withdrawal request in CRA System by Bank/DOP:

In order to initiate APY Death Withdrawal request, Bank/DOP user needs to Log-in to CRA system (<u>www.npslite-nsdl.com</u>) using One User ID and Password as given below in **Figure 1**.

| So NSDL e-Gov is now to Change is                                   | ean<br>Atal Pension Yojana / NPS Lite                                                                                                    |  |
|---------------------------------------------------------------------|----------------------------------------------------------------------------------------------------|--|
| News subscriber interested in undergoing online training on NPS/APY | (Including Central/state/Autonomous body subscribers), if so please <u>Click here</u>                                                                                                    |  |
|                                                                     | Login to Your Account<br>PIN<br>DIGITAL CERTIFICATE<br>User ID<br>Password<br>Enter<br>Captcha<br>I understand that,<br>I understand that,<br>I |  |

Figure 1

User needs to click on Menu "Exit Withdrawal Request" and select sub menu "Withdrawal Request" as given below in Figure 2.

| Weicome NPS-Life Account Office-1500504400       Home         Authorize Request       Subscriber Registration       Exit Withdrawal Request       Dashboard         Withdrawal Request       I       Withdrawal Request       I         Withdrawal Request       I       Withdrawal Request       I         Welcome to Central Record Keeping Agency       Click here to view list of Exit Claim IDs awaiting any action         "PFRDA has decided that from May 1, 2012, remittances without information on funds transfer will be returned. Further, SCFs pending will be deleted after 15 days. For details, <u>Click here</u> ."         "To view the details of funds returned by the Trustee Bank, please <u>click here</u> ." | DL e-Gov is now protean<br>Change /s growth Atal Pension Yojana / NPS Lit                                                                                                    |
|----------------------------------------------------------------------------------------------------|----------------------------------------------------------------------------------------------------|
| Authorize Request       Subscriber Registration       Exit Withdrawal Request       Dashboard         Withdrawal Request       I       Withdrawal Request Status View       I         Welcome to Central Record Keeping Agency       Click here to view list of Exit Claim IDs awaiting any action         "PFRDA has decided that from May 1, 2012, remittances without information on funds transfer will be returned. Further, SCFs pending will be deleted after 15 days. For details, <u>Click here</u> ."         "To view the details of funds returned by the Trustee Bank, please <u>click here</u> ."                                                                                                    | ite Account Office-1500504400 Home   Logo                                                                                                    |
| Withdrawal Request       I         Withdrawal Request       I         Welcome to Central Record Keeping Agency         Click here to view list of Exit Claim IDs awaiting any action         "PFRDA has decided that from May 1, 2012, remittances without information on funds transfer will be returned.<br>Further, SCFs pending will be deleted after 15 days. For details, <u>Click here</u> ."         "To view the details of funds returned by the Trustee Bank, please <u>click here</u> ."                                                                                                    | est Subscriber Registration Exit Withdrawal Request Dashboard                                                                                                    |
| Welcome to Central Record Keeping Agency<br><u>Click here</u> to view list of Exit Claim IDs awaiting any action<br>"PFRDA has decided that from May 1, 2012, remittances without information on funds transfer will be returned.<br>Further, SCFs pending will be deleted after 15 days. For details, <u>Click here</u> ."<br>"To view the details of funds returned by the Trustee Bank, please <u>click here</u> ."                                                                                                    | uest   Withdrawal Request Status View                                                                                                    |
| Click here to view list of Exit Claim IDs awaiting any action<br>"PFRDA has decided that from May 1, 2012, remittances without information on funds transfer will be returned.<br>Further, SCFs pending will be deleted after 15 days. For details, <u>Click here</u> ."<br>"To view the details of funds returned by the Trustee Bank, please <u>click here</u> ."                                                                                                    | Welcome to Central Record Keeping Agency                                                                                                    |
| "PFRDA has decided that from May 1, 2012, remittances without information on funds transfer will be returned.<br>Further, SCFs pending will be deleted after 15 days. For details, <u>Click here</u> ."<br>"To view the details of funds returned by the Trustee Bank, please <u>click here</u> ."                                                                                                    | Click here to view list of Exit Claim IDs awaiting any action                                                                                                    |
| "To view the details of funds returned by the Trustee Bank, please <u>click here</u> ."                                                                                                    | "PFRDA has decided that from May 1, 2012, remittances without information on funds transfer will be returned.<br>Further, SCFs pending will be deleted after 15 days. For details, <u>Click here</u> ." |
|                                                                                                    | "To view the details of funds returned by the Trustee Bank, please click here."                                                                                                    |
|                                                                                                    |                                                                                                    |
|                                                                                                    |                                                                                                    |
|                                                                                                    |                                                                                                    |

| User needs to enter PRAN. Please refer below Figure 3.                                                                                                    | Figure 2                                                           |                                |
|----------------------------------------------------------------------------------------------------|--------------------------------------------------------------------|--------------------------------|
| Welcome NPS-Life Account Office-1500504400       Home   Logout         Authorize Request       Subscriber Registration         Exit Withdrawal Request       Dashboard                                                                                                    | User needs to enter PRAN. Please refer below <b>F</b>              | igure 3.                       |
| Welcome NPS-Lite Account Office-1500504400       Home       Logout         Authorize Request       Subscriber Registration       Exit Withdrawal Request       Dashboard         Image: State of the state of the state | NSDL e-Gov is now protean                                          | Atal Pension Yojana / NPS Lite |
| Authorize Request     Subscriber Registration     Exit Withdrawal Request     Dashboard       Image: Subscriber Registration     Exit Withdrawal Request     Dashboard         Image: Subscriber Registration     Exit Withdrawal Request         Image: Subscriber Registration     Exit Withdrawal Request         Image: Subscriber Registration     Exit Withdrawal Request         Image: Subscriber Registration     Exit Withdrawal Request         Image: Subscriber Registration     Exit Withdrawal Request         Image: Subscriber Registration     Exit Withdrawal Request         Image: Subscriber Registration     Exit Withdrawal Request         Image: Subscriber Registration     Exit Withdrawal Request         Image: Subscriber Registration         Image: Subscriber Registration         Image: Subscriber Registration         Image: Subscriber Registration         Image: Subscriber Registration         Image: Subscriber Registration         Image: Subscriber Registration         Image: Subscriber Registration         Image: Subscriber Registration         Image: Subscriber Registration         Image: Subscriber Registration         Image: Subscriber Registration         Image: Subscriber Registration <tr< th=""><th>Welcome NPS-Life Account Office-1500504400</th><th>Home   Logout</th></tr<>                                                                                                    | Welcome NPS-Life Account Office-1500504400                         | Home   Logout                  |
| Withdrawal Request Initiation Screen     * Mandatory Fields     PRAN *     Submit Reset                                                                                                    |                                                                    |                                |
| Withdrawal Request Initiation Screen     * Mandatory Fields     PRAN *     Submit Reset                                                                                                    |                                                                    |                                |
| PRAN * Soudorossing                                                                                                    |                                                                    |                                |
| Submit Reset                                                                                                    |                                                                    |                                |
|                                                                                                    | Withdrawal Request Initiation Screen      PRAN *      500007053106 | * Mandatory Fields             |
|                                                                                                    | Withdrawal Request Initiation Screen      PRAN *      Submit Reset | * Mandatory Fields             |
|                                                                                                    | Withdrawal Request Initiation Screen  PRAN *  Submit Reset         | * Mandatory Fields             |

Figure 3

User needs to select Withdrawal due to 'Death' from the Drop down menu and Click on 'Submit' button. Corpus of the Subscriber as on Date of Exit is displayed at the field "Total valuation as on date". Please refer below **Figure 4.** 

| Welcome NPS-Lite Acc | Change                                                             | is growth                                                                         | Home L Logout      |
|----------------------|--------------------------------------------------------------------|-----------------------------------------------------------------------------------|--------------------|
| Authorize Request    | Subscriber Registration Exit Wit                                   | hdrawal Request Dashboard                                                         |                    |
|                      |                                                                    |                                                                                   |                    |
|                      |                                                                    |                                                                                   |                    |
|                      | Vithdrawal Request Initiation Sci                                  | reen                                                                              |                    |
|                      |                                                                    |                                                                                   | * Mandatory Fields |
|                      | PRAN                                                               | 500007053106                                                                      |                    |
|                      |                                                                    |                                                                                   |                    |
|                      | Total Valuation as on Date                                         | 140090.96                                                                         |                    |
|                      | Total Valuation as on Date<br>Date Of Birth                        | 140090.96<br>27/02/1976                                                           |                    |
|                      | Total Valuation as on Date<br>Date Of Birth<br>Withdrawal due to = | 140090.96<br>27/02/1976<br>- Select - ▼<br>- Select -                             |                    |
|                      | Total Valuation as on Date<br>Date Of Birth<br>Withdrawal due to = | 140090.96<br>27/02/1976<br>- Select - ▼<br>- Select - ▼<br>Death<br>Submit Cancel |                    |
|                      | Total Valuation as on Date<br>Date Of Birth<br>Withdrawal due to * | 140090.96<br>27/02/1976<br>- Select - ✓<br>- Select -<br>Death<br>Submit Cancel   |                    |
|                      | Total Valuation as on Date<br>Date Of Birth<br>Withdrawal due to * | 140090.96<br>27/02/1976<br>- Select - ✓<br>- Select -<br>Death<br>Submit Cancel   |                    |

Figure 4

After clicking on 'Submit' button, below screen will be displayed. At this stage, User needs to enter Date of death of the Subscriber and click on 'Submit' button. Please refer below **Figure 5.** 

| and hequest milation objection                                                                                                    |                                |
|----------------------------------------------------------------------------------------------------|--------------------------------|
|                                                                                                    | * Mandatory Fields             |
| PRAN 500007053106                                                                                                    |                                |
|                                                                                                    |                                |
| Total Valuation as on Date 140090.96                                                                                                    |                                |
|                                                                                                    |                                |
| Withdrawal Tune *                                                                                                    |                                |
| Puli Withdrawar Vpe                                                                                                    |                                |
| Date of Death: * 01/11/2023                                                                                                    |                                |
|                                                                                                    |                                |
| Towards Withdrawal (in %) * Out of Total NPS Corpus, % of corpus subscri                                                                                                    | riber/claimant will receive in |
| nis/ner Dank account                                                                                                    |                                |
| Submit Cancel                                                                                                    |                                |
|                                                                                                    | to the still the block in a    |
| S Lite, in case of no nomination, aggregator/Office to add the legal heir as the nominee after carrying out due diligence if<br>I show the second second second second second second second second second second second second second second sec | in identitying nim/ner.        |

Figure 5

At this stage, Details like Subscriber name, DOB, Date of Death, Address etc. will be displayed. User needs to click on 'Proceed' button. Please refer below **Figure 6**.

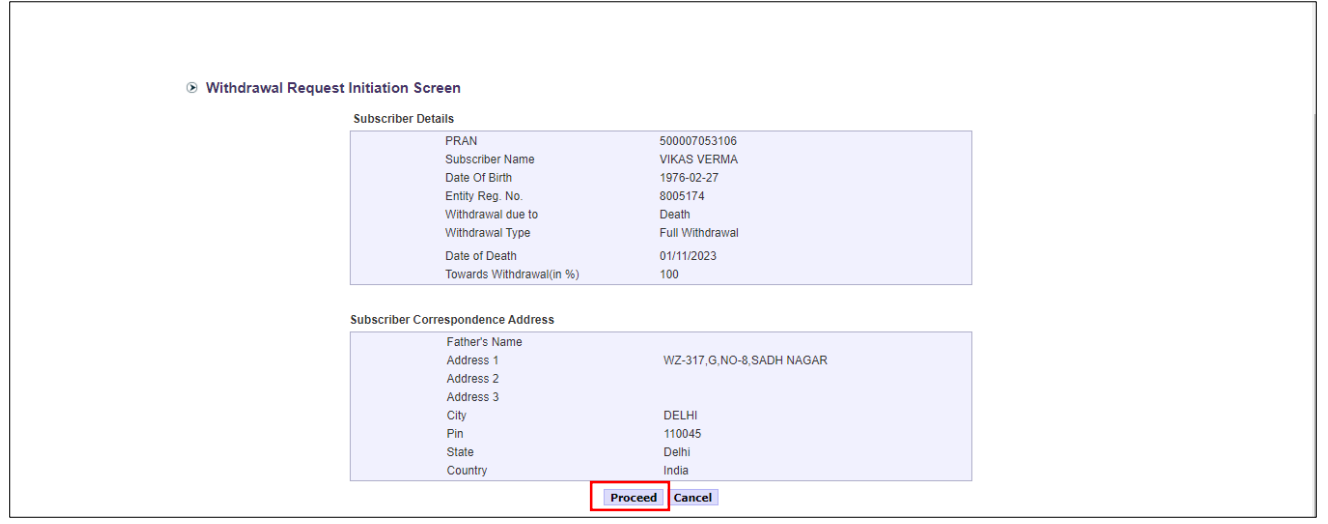

#### Figure 6

At this stage, System will display a Pop-up message after clicking on "Proceed" button. User is required to click on **'OK'** button. Please refer below **Figure 7.** 

| 🐼 NSDL e               | -Gov is now 🚳                                                                                                | For APY scheme, in case of death of the<br>the corpus will be settled in the name o<br>nominee. In other cases, it will be settle | Subscriber before 60 years,<br>f the spouse who is the default<br>d in the name of registered | Atal Pension Yojana / NPS Lite |
|------------------------|----------------------------------------------------------------------------------------------------|----------------------------------------------------------------------------------------------------|-----------------------------------------------------------------------------------------------|--------------------------------|
| Welcome NPS-Lite Accou | unt Office-1500504400                                                                                        | nominee.                                                                                                    |                                                                                               | Home   Logout                  |
| Authorize Request      | Subscriber Registration                                                                                      |                                                                                                    | ОК                                                                                            |                                |
|                        |                                                                                                    |                                                                                                    |                                                                                               |                                |
|                        | Subscriber Name<br>Date Of Birth<br>Entity Reg. No.<br>Withdrawal due to<br>Withdrawal Type<br>Date of Death | VIKAS VERMA<br>27/02/1976<br>8005174<br>Death<br>Full Withdrawal<br>01/11/2023                                                    |                                                                                               |                                |
|                        | Towards Withdrawal                                                                                           | (in %) 100                                                                                                    |                                                                                               |                                |
|                        | Nominee Details                                                                                              | v) U                                                                                                    |                                                                                               |                                |
|                        | Nominee Serial Nur<br>Nominee Name                                                                           | nber 1<br>GEETA VERMA                                                                                                    | Nominee Adress 1                                                                              |                                |
|                        | Nominee Date of BI<br>Nominee Relation<br>Nominee Maior/Min                                                  | WIF<br>Dr MAJOR                                                                                                    | Nominee Adress 2<br>Nominee Adress 3<br>Nominee City                                          |                                |
|                        | Nominee Guardian                                                                                             | Name                                                                                                    | Pin                                                                                           |                                |

Figure 7

At this stage, existing nomination details of the Subscriber are displayed. **User needs to click on "Edit" button to enter Nominee address.** If required, Subscriber can modify/update nominee details. Please refer below **Figure 8**.

| 🐼 NSDL e-                | Gov is now operation                                                                                                    | ean<br>s growth                                                                                    | Atal Pens                                                                       | ion Yojana / NPS Lite |
|--------------------------|----------------------------------------------------------------------------------------------------|----------------------------------------------------------------------------------------------------|---------------------------------------------------------------------------------|-----------------------|
| Welcome NPS-Lite Accourt | t Office-1500504400                                                                                                    |                                                                                                    |                                                                                 | Home   Logout         |
| Authorize Request 9      | ubscriber Registration Exit Witho                                                                                                    | drawal Request Dashbo                                                                              | ard                                                                             |                       |
| ⊛ With                   | drawal Request Initiation Scree<br>Subscriber Details<br>PRAN<br>Subscriber Name<br>Date Of Birth<br>Entity Reg. No.<br>Withdrawal due to<br>Withdrawal Type<br>Otto ED arth | en<br>500007053106<br>VIKAS VERMA<br>27/02/1976<br>8005174<br>Death<br>Full Withdrawal<br>04/47072 |                                                                                 |                       |
|                          | Date of Death                                                                                                    | 01/11/2023                                                                                         |                                                                                 |                       |
|                          | Towards Withdrawal(in %)<br>Towards Appuitv(in %)                                                                                                    | 100                                                                                                |                                                                                 |                       |
|                          | Towards / unitary (in 76)                                                                                                    | 0                                                                                                  |                                                                                 |                       |
|                          | Nominee Details                                                                                                    |                                                                                                    |                                                                                 |                       |
|                          | Nominee Serial Number<br>Nominee Name<br>Nominee Date of Birth<br>Nominee Relation<br>Nominee Major/Minor<br>Nominee Guardian Name                                           | 1<br>GEETA VERMA<br>WIF<br>MAJOR                                                                   | Nominee Adress 1<br>Nominee Adress 2<br>Nominee Adress 3<br>Nominee City<br>Pin |                       |
|                          | Nominee Share<br>Mobile No<br>Email ID                                                                                                    | 100 %                                                                                              | State<br>Country<br>Alternate Contact No.                                       |                       |
|                          |                                                                                                    | Edit Confirm                                                                                       | Cancel                                                                          |                       |
| Note<br>Nomina<br>not be | tion details shown above is taken from th<br>hanged at later date.                                                                                                    | ne subscriber details present in                                                                   | CRA records. Kindly confirm or edit the nomination d                            | etails. It would      |

Figure 8

User needs to modify/update nominee details if there is a change in nomination. After entering nominee details and/or address details, User needs to click on "Confirm" button to proceed further. Please refer below **Figure 9**.

| Authorize Request       Subscriber Registration       Exit Withdrawal Request       Dashboard         ominee Details                                                                                                    | Welcome NPS-Lite Acc                                                                                                    | ount Office-1500504400  |                         |           |                        | Home   Logout |
|----------------------------------------------------------------------------------------------------|----------------------------------------------------------------------------------------------------|-------------------------|-------------------------|-----------|------------------------|---------------|
| Date of Birth       PRASHANT       Middle Name       SHANTARAM       Last Name / Sumame       GURAV         Date of Birth       Relationship *       WIFE       Major/Minor *       Major         Percentage Share *       100       %       Guardian Date of Birth       Guardian Date of Birth         Guardian Name *       Guardian Middle Name       Sumame / Guardian Last Name / Sumame / Suma                                                                                                    | Authorize Request                                                                                                    | Subscriber Registration | Exit Withdrawal Request | Dashboard |                        |               |
| Nominee Details         Nominee 1         First Name *       PRASHANT         Middle Name       SHANTARAM         Last Name / Sumame       GURAV         Date of Birth       Relationship *         WIFE       Major/Minor *         Major v       Major v         Cuardian Date of Birth       Guardian Date of Birth         Guardian Name *       Guardian Middle Name         Guardian Name *       Guardian Middle Name         Mome Address:       Guardian Middle Name         Hordress 1*       FDDF         Address 2       FDDFD         Address 3       FDDFF         Pin Code *       400065         City *       MuMBAI         State *       Maharashtra v                                                                                                    |                                                                                                    |                         |                         |           |                        |               |
| Nominee Details         Nominee 1         First Name *       PRASHANT         Middle Name       SHANTARAM         Last Name / Sumame       GURAV         Date of Birth       Relationship *         WIFE       Majorr Minor *         Major          Percentage Share *       100         Guardian Name *       Guardian Middle Name         Guardian Name *       Guardian Middle Name         Mome Address:          Address 1*       FDDF         Address 2       FDDFD         Address 3       FDDFF         Pin Code *       400066         City *       MuMBAI         State *       Maharashtra v                                                                                                    |                                                                                                    |                         |                         |           |                        |               |
| Date of Birth       PRASHANT       Middle Name       SHANTARAM       Last Name / Sumame       GURAV         Date of Birth       Relationship *       WIFE       Majorr Minor *       Major         Percentage Share *       100       %       Guardian Date of Birth       (dd/mm/yyyy)         Guardian Name *       Guardian Middle Name       Guardian Last Name / Guardian Last Name / Surmame       (dd/mm/yyyy)         Address 1*       FDDF       Address 2       FDDFD       Address 3       FDDFDF         Pin Code *       400066       City *       MuMBAI       State *       Maharashtra v                                                                                                    |                                                                                                    |                         |                         |           |                        |               |
| Nominee 1         First Name *       PRASHANT       Middle Name       SHANTARAM       Last Name / Sumame       GURAV         Date of Birth       Image: Comparison of Comparison of Compari | lominee Details                                                                                                    |                         |                         |           |                        |               |
| Nominee 1         First Name *       PRASHANT       Middle Name       SHANTARAM       Last Name / Sumame       GURAV         Date of Birth       Relationship *       WIFE       Major / Major        Major          Percentage Share *       100       %       Guardian Date of Birth (d/mm/yyyy)         Guardian Name *       Guardian Middle Name       Guardian Last Name / Surname         Nominee Address:       Hop FD       Address 3       FDDFD         Pin Code *       400066       City *       MUMBAI       State *       Maharashtra          India       Mobile No       Email ID       Fone       Fone       Fone                                                                                                    |                                                                                                    |                         |                         |           |                        |               |
| First Name **     PRASHANT     Middle Name     SHANTARAM     Last Name / Surname     GURAV       Date of Birth     Relationship *     WTFE     Major / Major *     Major *       Percentage Share *     100     %     Guardian Date of Birth<br>(dd/mm/yyyy)     Guardian Date of Birth       Gardian Name *     0     Guardian Middle Name     Guardian Last Name /<br>Surname     (dd/mm/yyyy)       Nominee Address:     HDFD     Address 3     FDDFD       Pin Code *     400066     City *     MUMBAI     State *     Maharashtra v                                                                                                    | Nominee 1                                                                                                    |                         |                         |           |                        |               |
| Date of Birth     Relationship     WIFE     Major/Minor     Major       Percentage Share     100     %     Guardian Date of Birth<br>(dd/mm/yyyy)     []       Guardian Name     100     %     Guardian Date of Birth<br>(dd/mm/yyyy)     []       Guardian Name     Guardian Middle Name     Guardian Last Name /<br>Surname     []       Nominee Address     FDDF     Address 2     FDDFD     Address 3     FDDFDF       Pin Code     400066     City     MUMBAI     State *     Maharashtra v                                                                                                    | First Name *                                                                                                    | PRASHANT                | Middle Name             | SHANTARAM | Last Name / Surname    | GURAV         |
| Date of Birth     Relationship *     WIFE     Major /       Percentage Share *     100     %     Guardian Date of Birth<br>(dd/mm/yyyy)       Guardian Name *     Guardian Middle Name     Guardian Last Name /<br>Surname       Nominee Address 1     FDDF     Address 2     FDDFD     Address 3     FDDFDF       Pin Code *     400066     City *     MUMBAI     State *     Maharashtra v                                                                                                    |                                                                                                    |                         |                         |           |                        |               |
| Percentage Share *     100     %     Guardian Date of Birth<br>(d/mm/yyyy)       Guardian Name *     Guardian Middle Name     Guardian Last Name /<br>Surname       Nominee Address:       Address 1 *     FDDF     Address 2     FDDFD     Address 3     FDDFDF       Pin Code *     400066     City *     MUMBAI     State *     Maharashtra v       Country *     India     V     Mobile No     Email ID                                                                                                    | Date of Birth                                                                                                    | (dd/mm/vvvv)            | Relationship *          | WIFE      | Major/Minor *          | Major 🗸       |
| Percentage Share *     100     %     Guardian Date of Birth<br>(d/mm/yyyy)       Guardian Name *     Guardian Middle Name     Guardian Last Name /<br>Surname       Nominee Address:       Address 1 *     FDDF     Address 2     FDDFD     Address 3     FDDFDF       Pin Code *     400056     City *     MUMBAI     State *     Maharashtra v       Country *     India v     Mobile No     Email ID     Email D                                                                                                    |                                                                                                    | (damini))))))           |                         |           |                        |               |
| Guardian Name *     Guardian Middle Name     Guardian Last Name /       Surname     Surname       Address 1*     FDDF     Address 2       FDDFD     Address 3     FDDFDF       Pin Code *     400066     City *     MUMBAI       State *     Maharashtra v       Country *     India     Mobile No                                                                                                    | Percentage Share *                                                                                                    | 100                     | %                       |           | Guardian Date of Birth |               |
| Outrient Name     Surname       Nominee Address:     Surname       Address 1*     FDDF       Address 2     FDDFD       Address 3     FDDFDF       Pin Code*     400065       City *     MUMBAI       State *     Maharashtra v       Country *     India                                                                                                    | Quardian Nama *                                                                                                    |                         | Guardian Middle Name    |           | Guardian Last Name /   | (dummhyyyy)   |
| Address 1         FDDF         Address 2         FDDFD         Address 3         FDDFDF           Pin Code *         400066         City *         MUMBAI         State *         Maharashtra v           Country *         India         V         Mobile No         Email ID         Email ID                                                                                                    | Nominee Address:                                                                                                    |                         |                         | · []      | Surname                | L             |
| Pin Code *         400065         City *         MuMBAI         State *         Maharashtra v           Country *         India         V         Mobile No         Email ID         Email ID                                                                                                    | Address 1 *                                                                                                    | EDDE                    | Address 2               | FDDFD     | Address 3              | EDDEDE        |
| Country * India V Mobile No Email ID                                                                                                    | Pin Code *                                                                                                    | 400066                  | City *                  | MUMBAI    | State *                | Maharashtra 🗸 |
|                                                                                                    | On the State of State of State | India 🗸                 | Mobile No               |           | Email ID               |               |

Figure 9

At this stage, User needs to enter bank details of Spouse/Nominee and click on **"Online bank a/c verification**" Tab to proceed further. Please refer below **Figure 10.** 

|                    | Welcome NPS-Lite Acc                                                                | count Office-1500504400                                      |                         |                                                                                                    | Home   Lo | gout               |
|--------------------|-------------------------------------------------------------------------------------|--------------------------------------------------------------|-------------------------|----------------------------------------------------------------------------------------------------|-----------|--------------------|
|                    | Authorize Request                                                                   | Subscriber Registration                                      | Exit Withdrawal Request | Dashboard                                                                                          |           |                    |
|                    |                                                                                     |                                                              |                         |                                                                                                    |           |                    |
| Withdrawa          | al Request Initiatio                                                                | n Screen                                                     |                         |                                                                                                    |           |                    |
| Subscriber Details | \$                                                                                  |                                                              |                         |                                                                                                    |           |                    |
|                    | PRAN<br>Entity Reg<br>Date Of B<br>Subscribe<br>Withdrawa<br>Reason of<br>Date of D | p. No.<br>irth<br>ir Name<br>al Type<br>f Withdrawal<br>eath |                         | 500007053106<br>8005174<br>27/02/1976<br>VIKAS VERMA<br>Death<br>Complete Withdrawal<br>01/11/2023 |           |                    |
|                    |                                                                                     |                                                              |                         |                                                                                                    |           |                    |
| Nominee Details    |                                                                                     |                                                              |                         |                                                                                                    |           | · Mandatory Fields |

Figure 10

At this stage, after clicking on **"Online bank a/c Verification**" tab, Bank Account of the Spouse/Nominee entered will be verified through online Bank Account Verification (Penny drop

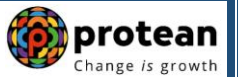

facility). On successful verification, a Pop-up message will display to the User i.e. "Online bank a/c verification is successful". User needs to click on "OK" button and then click on "Confirm" button to proceed further. Note that name mentioned in field "Nominee Name" and name as per Bank proof/record should be matched. Please refer below Figure 11A and Figure 11B.

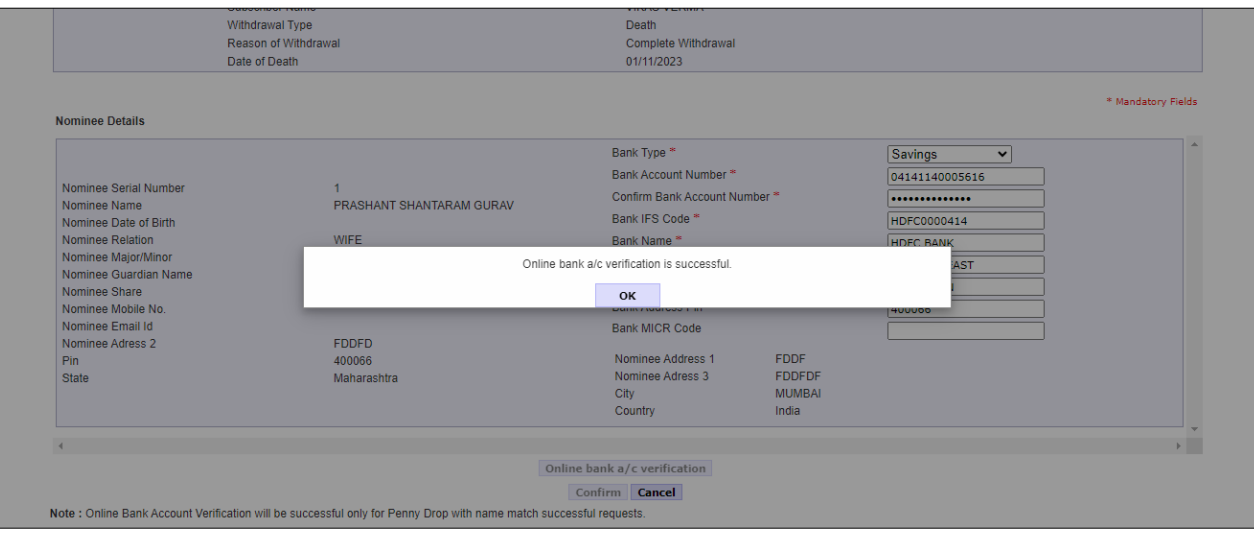

#### Figure 11A

| Nominee Details       |                                  |                         |        |                |  |
|-----------------------|----------------------------------|-------------------------|--------|----------------|--|
|                       |                                  | Bank Type *             |        | Savings 🗸      |  |
|                       |                                  | Bank Account Number *   |        | 04141140005616 |  |
| Nominee Serial Number | 1<br>READUANT OLIANTARIAM OUR AV | Confirm Bank Account Nu | mber * | •••••          |  |
| Nominee Date of Birth | PRASHANT SHANTARAM GURAV         | Bank IFS Code *         |        | HDFC0000414    |  |
| Nominee Relation      | WIFE                             | Bank Name *             |        | HDEC BANK      |  |
| Nominee Major/Minor   | MAJOR                            | Bank Branch *           |        |                |  |
| Nominee Guardian Name |                                  | Dank Branch             |        | BORIVALI EAST  |  |
| Nominee Share         | 100 %                            | Bank Address            |        | SHANTIVAN      |  |
| Nominee Mobile No.    |                                  | Bank Address Pin *      |        | 400066         |  |
| Nominee Email Id      | 50050                            | Bank MICR Code          |        |                |  |
| Nominee Adress 2      | FDDFD                            | Nominee Address 1       | EDDE   |                |  |
| State                 | 400000<br>Mabarashtra            | Nominee Adress 3        | EDDEDE |                |  |
| olato                 | Marta dont a                     | City                    | MUMBAI |                |  |
|                       |                                  | Country                 | India  |                |  |
|                       |                                  |                         |        |                |  |
| 4                     |                                  |                         |        |                |  |

At this stage, document Check List is displayed to the User. After selection of document check list, User needs to click on "Submit" button. Please refer below **Figure 12**.

|                         |           | Change is growth                                                                                                    |    |
|-------------------------|-----------|----------------------------------------------------------------------------------------------------|----|
| ,                       | Welcom    | e NPS-Lite Account Office-1500504400 Home   Logout                                                                                                    |    |
|                         | Authoriz  | e Request Subscriber Registration Exit Withdrawal Request Dashboard                                                                                                    |    |
| ⊛ Wi                    | thdraw    | al Request Initiation Document Checklist                                                                                                    |    |
| Withdraw<br>Sr. No.     | al - Deat | h Decument Name                                                                                                    |    |
| 1                       |           | APY Death Withdrawal Form duly filled and signed-stamped by bank. *                                                                                                    |    |
| 2                       |           | Copy of death certificate of the subscriber (Duly verified by the concerned bank branch/DOP). *                                                                                                    | 1  |
| 3                       | <b>~</b>  | Cancelled cheque/Bank Certificate/Copy of bank passbook. *                                                                                                    |    |
| 4                       |           | Advanced Stamped Receipt - Signed alongwith revenue stamp                                                                                                    |    |
| 5                       |           | Original PRAN Card / Notarised Affidavit (if PRAN card not submitted)                                                                                                    |    |
| 6                       |           | Family Members Certificate                                                                                                    |    |
| 7                       |           | Legal heir certificate issued by First Class Magistrate                                                                                                    |    |
| 8                       |           | Nominee 2 - Cancelled Cheque / Bank Certificate /Self attested copy of Bank passbook                                                                                                    | -  |
| 9                       |           | Nominee 3 - Cancelleo Cheque / Bank Certificate /Self attested copy of Bank passbook                                                                                                    |    |
| " In case<br>Proof of I |           | In sitematic/rominees, such sitemat/homines reads to IN separate witichawal form alongabilit the required storuments. * setars one hed should be steared # setars one hed should be steared # setars # setars one hed should be steared # setars one hed should be steared # setars one hed should be st |    |
| Sr. No.                 |           | Document Name                                                                                                    |    |
| 2                       |           | Ration Card with Photograph                                                                                                    |    |
| 3                       |           | Bank pass book or Certificate with Photograph                                                                                                    |    |
| 4                       |           | Voters Identity Card with Photograph and residential address.                                                                                                    |    |
| 5                       |           | Valid Driving license with photograph.                                                                                                    |    |
| 6                       |           | PAN Card issued by income tax department.                                                                                                    |    |
| 7                       |           | Certificate of identify with photograph signed by a Member of Parliament or Member of Legislative Assembly.                                                                                                    |    |
| 8                       |           | Aadhar Card/Letter issued by Unique Identification Authority of India.                                                                                                    |    |
| 9                       |           | Job Cards issued by NREGA duly signed by an officer of the State Government.                                                                                                    |    |
| 10                      |           | Photo Identity card issued by Government Defence, Paramilitary and Police Departments.                                                                                                    |    |
| 11                      |           | Ex-Service Man Card issued by Ministry of Defence to their employees                                                                                                    |    |
| 12                      |           | Photo credit Card.                                                                                                    |    |
| 13                      |           | Identity card issued by Central /State government and its Departments, Statuary/Regulatory Authorities, Public Sector Undertakings, Scheduled Commercial Banks, Public<br>Financial Institutions, Colleges affiliated to Universities and Professional Bodies such as ICAI, ICWAI, ICSI, Bar Council, etc                                                                                                    |    |
|                         |           | * Allaget one fail shealt is shealt a                                                                                                    |    |
| Proof of                |           |                                                                                                    |    |
| Sr. No.                 |           | Valid Passport issued by Government of India.                                                                                                    |    |
| 2                       |           | Ration card with photograph and residential address.                                                                                                    |    |
| 3                       |           | Bank Pass book or certificate with photograph and residential address.                                                                                                    |    |
| 4                       |           | Voters Identity Card with Photograph and residential address.                                                                                                    |    |
| 5                       |           | Valid Driving license with photograph and residential address.                                                                                                    |    |
| 6                       |           | Letter from any recognized public authority at the level of Gazetted officer like District Magistrate, Divisional Commissioner, BDO, Tehsildar, Mandal Revenue Officer, Judical                                                                                                    |    |
| 7                       |           | Magistrate etc                                                                                                    |    |
| · ·                     |           | Ceranicale of ruenny win protograph signed by a memoer of Parliament of memoer of Legislative Assembly.                                                                                                    |    |
| 0                       |           | Invite card care issued by unique ruenance and the state Government                                                                                                    |    |
| 10                      |           | I stest Electricity/Water bill in the name of the claimant and showing the address (Less than 6 months old)                                                                                                    |    |
| 10                      |           | Latest Telephone hill in the name of the claimant and showing the address (Less and O MONIS VIU).                                                                                                    |    |
| 12                      |           | Latest property/house Tax Receipt (not more than one year old)                                                                                                    |    |
| 12                      |           | Existing Valid registered lease agreement of the house on stamp paper (in case agreement of the house on stamp paper (in case of rented/leased accommodation)                                                                                                    |    |
|                         |           | Identity card issued by Central /State government and its Departments. Statuary/Regulatory Authorities. Public Sector Undertakings. Scheduled Commercial Ranks, Public                                                                                                    | l. |
| 14                      |           | and the second second s |    |

Figure 12

At this stage, details entered by the User are displayed for confirmation.

It is mandatory for User to upload clear and legible scanned copies of APY Death Closure Form, Copy of death certificate of the subscriber duly verified by bank, KYC Documents (Identity & Address Proof), Bank Proof of Spouse/Nominee & Other documents (if required) for seamless processing. User is required to upload all documents in a single scanned file. Please refer below **Figure 13**.

|                                                                                              | S NSDL                                         | e-Gov is now 🌘                                                                        | protean<br>Change is growth                               | Contraction of the second                                                | Atal Pension Yojana / NPS Lite                               |           |
|----------------------------------------------------------------------------------------------|------------------------------------------------|---------------------------------------------------------------------------------------|-----------------------------------------------------------|--------------------------------------------------------------------------|--------------------------------------------------------------|-----------|
| Weld                                                                                         | come NPS-Lite Acc                              | ount Office-1500504400                                                                | change is growth                                          |                                                                          | Home   Logout                                                |           |
| Autho                                                                                        | onze Request                                   | Subscriber Registration                                                               | Exit Withdrawal Request                                   | Dashboard                                                                |                                                              |           |
| G                                                                                            | > Withdraw                                     | al Request Initiation Co                                                              | onfirmation Screen                                        |                                                                          |                                                              |           |
|                                                                                              | Subscriber Det                                 | ails                                                                                  |                                                           |                                                                          | Hide                                                         |           |
|                                                                                              |                                                | PRAN                                                                                  |                                                           | 500007053106                                                             |                                                              |           |
|                                                                                              |                                                | Date of Birth                                                                         |                                                           | 27/02/1976                                                               |                                                              |           |
|                                                                                              |                                                | Withdrawal due to                                                                     |                                                           | Death                                                                    |                                                              |           |
|                                                                                              |                                                | Withdrawal Type                                                                       |                                                           | Full Withdrawal                                                          |                                                              |           |
|                                                                                              |                                                | Date of Death                                                                         |                                                           | 01/11/2023                                                               |                                                              |           |
|                                                                                              | Subscriber C-                                  | rresponding Address                                                                   |                                                           |                                                                          | Lida                                                         |           |
|                                                                                              | Subscriber Col                                 | Address 1                                                                             |                                                           | WZ-317,G,NO-8,SADH NAGAR                                                 | HILE                                                         |           |
|                                                                                              |                                                | Address 2                                                                             |                                                           |                                                                          |                                                              |           |
|                                                                                              |                                                | City                                                                                  |                                                           | DELHI                                                                    |                                                              |           |
|                                                                                              |                                                | Pin                                                                                   |                                                           | 110045                                                                   |                                                              |           |
|                                                                                              |                                                | State<br>Country                                                                      |                                                           | Delhi<br>India                                                           |                                                              |           |
|                                                                                              |                                                |                                                                                       |                                                           |                                                                          |                                                              |           |
| ee Details                                                                                   |                                                |                                                                                       |                                                           |                                                                          |                                                              | Hide      |
|                                                                                              |                                                |                                                                                       |                                                           |                                                                          |                                                              | Hide      |
| ninee Serial Number                                                                          |                                                | 1                                                                                     |                                                           | Bank Type                                                                | SAVINGS                                                      |           |
| ninee Name                                                                                   |                                                | PRASHANT SHAP                                                                         | NTARAM GURAV                                              | Bank Account Number                                                      | 04141140005616                                               |           |
| ninee Date of Birth                                                                          |                                                |                                                                                       |                                                           | Bank Name                                                                | HDFC BANK                                                    |           |
| minee Relation                                                                               |                                                | WIFE                                                                                  |                                                           | Bank Branch                                                              | BORIVALI EAST                                                |           |
| minee Major/Minor                                                                            | 2                                              | MAJOR                                                                                 |                                                           | Bank Address Pin                                                         | 400066                                                       |           |
| minee Share                                                                                  | 5                                              | 100 %                                                                                 |                                                           | Bank IES Code                                                            | HDEC0000414                                                  |           |
| minee Mobile No.                                                                             |                                                |                                                                                       |                                                           | Bank MICR Code                                                           |                                                              |           |
| minee Email Id                                                                               |                                                |                                                                                       |                                                           | Nominee Address 1                                                        | FDDF                                                         |           |
| minee Address 2                                                                              |                                                | FDDFD                                                                                 |                                                           | Nominee Address 3                                                        | FDDFDF                                                       |           |
| minee City                                                                                   |                                                | MUMBAI                                                                                |                                                           | Nominee City Pin                                                         | 400066                                                       |           |
| minee State<br>minee Alternate Conta                                                         | act No.                                        | Wanarashua                                                                            |                                                           | Nominee Guardian DOB                                                     | india                                                        |           |
|                                                                                              |                                                |                                                                                       |                                                           |                                                                          |                                                              |           |
| nee Document Check                                                                           | klist                                          |                                                                                       |                                                           |                                                                          |                                                              | Hide      |
| irawal - Death                                                                               |                                                |                                                                                       |                                                           |                                                                          |                                                              |           |
| No                                                                                           |                                                |                                                                                       |                                                           | Document Name                                                            |                                                              |           |
| 1 APY Death Wit                                                                              | thdrawal Form du                               | ly filled and signed-stamped by                                                       | bank.                                                     |                                                                          |                                                              |           |
| 2 Copy of death<br>3 Cancelled cher                                                          | certificate of the s<br>que/Bank Certification | subscriber (Duly verified by the<br>ate/Copy of bank bassbook.                        | concerned bank branch/DOP).                               |                                                                          |                                                              |           |
|                                                                                              |                                                |                                                                                       |                                                           |                                                                          |                                                              |           |
|                                                                                              |                                                |                                                                                       |                                                           |                                                                          |                                                              |           |
|                                                                                              |                                                |                                                                                       |                                                           |                                                                          |                                                              |           |
| 1 Aadhar Card/L                                                                              | Letter issued by U                             | Inique Identification Authority of                                                    | India.                                                    |                                                                          |                                                              |           |
|                                                                                              |                                                |                                                                                       |                                                           |                                                                          |                                                              |           |
| No.                                                                                          |                                                |                                                                                       |                                                           | Document Name                                                            |                                                              |           |
| 1 Adhar Card/Le                                                                              | etter issued by un                             | ique identification Authority of I                                                    | ndia Clearly showing the addres                           | 8.                                                                       |                                                              |           |
| _                                                                                            |                                                |                                                                                       |                                                           |                                                                          |                                                              |           |
| Declaration by a<br>1 It is certified that a                                                 | APY-SP*:                                       | has been signed/thumb improv                                                          | sed before me by the nomines/                             | s)/legal heir(s)/guardian of minor nominec(c) or m                       | ning heir(s) of decessed subscriber late Sh/Sm#///um 1       | /IKAS     |
| VERMA with PRA                                                                               | AN 500007053106                                | as above and has read the en                                                          | tries / entries have been read o                          | ver to him / her/them by me and got confirmed by                         | him / her/them.                                              |           |
| <ol> <li>I nat all the APY or</li> <li>That Identification</li> </ol>                        | and address of the                             | <ul> <li>Subscriber have been uploade<br/>ne nominee/claimant is certified</li> </ul> | ed in the CRA system.<br>as provided in the withdrawal fo | orm above. The name of claimant as mentioned o                           | n the withdrawal form has been verified and can be ac        | cepted as |
| final.                                                                                       | details of nominee                             | e/claimant as provided in bank                                                        | details section have been check                           | ed and verified and the same can be accented for                         | r payment.                                                   |           |
| 4 The bank account i                                                                         | the documents as                               | s submitted by the claimant with                                                      | the originals and authorized th                           | is application for processing of the subject claim of<br>in satisfaction | of the claimant. It is certified that the details as provide | d in this |
| 4 The bank account<br>5. I/we have verified<br>application form are                          | matching with the                              | supporting documents provide                                                          | a by the claimant(3) and 15 to of                         | ar outloteottori.                                                        |                                                              |           |
| 4 The bank account<br>5. I/we have verified<br>application form are<br>ielect File to Uplear | matching with the                              | File KYCdocs = 16                                                                     |                                                           | Unload Pomore                                                            |                                                              |           |
| 4 The bank account<br>5. I/we have verified<br>application form are<br>Select File to Upload | d * : Choose                                   | File KYCdocs.pdf                                                                      |                                                           | Upload                                                                   |                                                              |           |

At this stage, after clicking on "Confirm" button, APY Death Withdrawal request will get captured in CRA system and an Acknowledgement Number will get generated. At this stage, option is provided to User to view & download system generated Withdrawal Form.

Please refer below Figure 14.

| Welcome NPS-Lite Accoun | Office-1500504400                              |                       | Home   Logout |  |
|-------------------------|------------------------------------------------|-----------------------|---------------|--|
| Authorize Request S     | ubscriber Registration Exit Withdrawal Request | Dashboard             |               |  |
|                         |                                                |                       |               |  |
|                         |                                                |                       |               |  |
|                         |                                                |                       |               |  |
|                         | Withdrawal Request Initiation - Comp           | plete                 |               |  |
|                         |                                                |                       |               |  |
|                         | PRAN                                           | 500007053106          |               |  |
|                         | Name                                           | VIKAS VERMA           |               |  |
|                         | Withdrawal due to                              | Death                 |               |  |
|                         | Withdrawal Type                                | Full Withdrawal       |               |  |
|                         | Date of Death                                  | 01/11/2023            |               |  |
|                         | Acknowledgement No.                            | 249000194201<br>wal   |               |  |
|                         | iom.                                           |                       |               |  |
|                         | Please click to view the uploaded docu         | ument : View          |               |  |
|                         |                                                |                       |               |  |
|                         | Withdrawal Request Claim ID has been suc       | ccessfully generated. |               |  |

Figure 14

Once APY Death Withdrawal request is captuerd, User needs to authorise the same using another User ID.

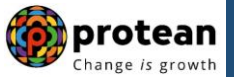

#### > <u>Steps to authorize APY Death Withdrawal request in CRA System by Bank/DOP:</u>

In order to authorize APY Death Withdrawal request, Bank/DOP user needs to Log-in to CRA system (<u>www.npslite-nsdl.com</u>) using another User ID and Password as given below in **Figure 15**.

|      | Since the second second |                                                                                                    | Atal Pension Yojana / NPS Lite |                        |
|------|----------------------------------------------------------------------------------------------------|----------------------------------------------------------------------------------------------------|--------------------------------|------------------------|
| News |                                                                                                    |                                                                                                    | Are you a subscriber i         | interested in undergoi |
|      | User I<br>Passw<br>Enter<br>Captch                                                                                                    | Login to Your Account<br>PLPIN<br>DIGITAL CERTIFICATE<br>1500504401<br>4 7 4 8 = 55<br>1 understand that,<br>fy User IDPRAN & Password is<br>confidential & not to be disclosed.<br>Password should be complex and<br>to commonly used fext or number.<br>need to keep changing my<br>password regulary.<br>Submit Reset |                                |                        |

Figure 15

User needs to click on Menu "Authorize Request" and select sub menu "Subscriber" as given below in Figure 16.

| 🥝 NSDL              | e-Gov is now             | protean<br>Change is growth                                     |                                                                                  | Atal Pension Yojana / NPS Lite               |
|---------------------|--------------------------|-----------------------------------------------------------------|----------------------------------------------------------------------------------|----------------------------------------------|
| Welcome NPS-Lite Ac | count Office-1500504401  |                                                                 |                                                                                  | Home   Logout                                |
| Authorize Request   | Subscriber Registration  | Exit Withdrawal Request                                         | Dashboard                                                                        |                                              |
| Subscriber          |                          |                                                                 |                                                                                  |                                              |
|                     |                          |                                                                 |                                                                                  |                                              |
|                     |                          |                                                                 |                                                                                  |                                              |
|                     |                          | Welcome to Cen                                                  | tral Record Keeping Agency                                                       |                                              |
|                     |                          | Click here to view list of                                      | Exit Claim IDs awaiting any ac                                                   | ction                                        |
|                     |                          |                                                                 |                                                                                  |                                              |
|                     |                          |                                                                 |                                                                                  |                                              |
|                     | "PFRDA has decided<br>Fu | I that from May 1, 2012, remit<br>rther, SCFs pending will be d | tances without information on fun<br>eleted after 15 days. For details, <u>C</u> | ds transfer will be returned.<br>lick here." |
|                     | "То                      | view the details of funds retu                                  | rned by the Trustee Bank, please                                                 | <u>click here</u> ."                         |
|                     |                          |                                                                 |                                                                                  |                                              |
|                     |                          |                                                                 |                                                                                  |                                              |
|                     |                          |                                                                 |                                                                                  |                                              |
|                     |                          |                                                                 |                                                                                  |                                              |

### Figure 16

At Transaction type, User needs to select "Withdrawal Request" from the drop down menu. User needs to enter PRAN of the Subscriber and select Complete Withdrawal Sub type as "Lumpsum and ASP Withdrawal". User needs to click on Search Button to search request. Please refer below **Figure 17**.

| 🖉 NSDL            | e-Gov is now protean<br>Change is growth                                                 | Atal Pension Yojana / NPS |
|-------------------|------------------------------------------------------------------------------------------|---------------------------|
| elcome NPS-Lite A | ccount Office-1500504401                                                                 | Home   L                  |
| orize Request     | Subscriber Registration Exit Withdrawal Request Dashboard                                |                           |
| Authorize .       | Transaction                                                                              |                           |
|                   |                                                                                          |                           |
| Authorize         | Transaction                                                                              |                           |
| Authorize         | Transaction                                                                              | * Mandatory Fields        |
| Authorize         | Transaction Transaction Type" Withdrawal Request PRAN 500007053106                       | * Mandatory Fields        |
| Authorize         | Transaction Transaction Type" Withdrawal Request PRAN 500007053106 Ack No/PRN **         | * Mandatory Fields        |
| Authorize         | Transaction Transaction Type* Vithdrawal Request PRAN S00007053106 Ack No/PRN ** Claim D | " Mandatory Fields        |
| Authorize         | Transaction Transaction Type PRAN S00007053106 Ack No/PRN Claim D From Date (dd/mm/y)    | * Mandatory Fields        |

Figure 17

A small table is displayed to the User containing Acknowledgment Number, PRAN, Request Initiation Date, Requested By and Request type. Please refer below **Figure 18**.

| NSDL e-Gov is now                          | protean<br>Change is growth |                   | Corport Services | Atal Pension Yoja | na / NPS Lite |
|--------------------------------------------|-----------------------------|-------------------|------------------|-------------------|---------------|
| Welcome NPS-Lite Account Office-1500504401 |                             |                   |                  | н                 | iome   Logout |
| Authorize Request Subscriber Registration  | Exit Withdrawal Request     | Dashboard         |                  |                   |               |
| Authorize Withdrawal Initiation - Result   | :                           |                   |                  |                   |               |
| ACKNOWLEDGEMENT NO.                        | PRAN                        | REGISTRATION DATE | REGISTERED BY    | REQUEST TYPE      |               |
| <u>249000194201</u>                        | 500007053106                | 08-01-2024        | 1500504400       | WITHDRAWAL        |               |
|                                            |                             |                   |                  |                   |               |

Figure 18

User needs to click on Acknowledgment Number Hyperlink to view details captured at the time of Initiation of withdrawal request. User can also check documents uploaded by clicking on "View" button. Please refer below **Figure 19**.

If details entered are incorrect, user needs to click on "Reject" radio button and click on "Submit" button. Kindly note that, in case of rejection of request, Reason for Rejection is mandatory. If details entered are correct, User needs to click on "Submit" button to complete the process.

| 🔗 NSDL                                   | e-Gov is now                                      |                                        |                                           | Atal Pension Yojana / NPS Lite                                                      |  |
|------------------------------------------|---------------------------------------------------|----------------------------------------|-------------------------------------------|-------------------------------------------------------------------------------------|--|
| Welcome NPS-Lite Ad<br>Authorize Request | ccount Office-1500504401<br>Subscriber Registrati | on Exit Withdrawal Request             | Dashboard                                 | Home   Logout                                                                       |  |
|                                          |                                                   |                                        |                                           |                                                                                     |  |
| ⊛ Autł                                   | norize Withdrawal In                              | itiation - Confirm                     |                                           |                                                                                     |  |
|                                          |                                                   |                                        | cli                                       | Back to Results Page<br><u>View Signature</u><br>ck Here to View subscriber Details |  |
| Subscribe                                | er Details                                        |                                        | 500007052400                              |                                                                                     |  |
|                                          | Subscriber I                                      | Name                                   | VIKAS VERMA                               |                                                                                     |  |
|                                          | ACK No.                                           |                                        | 249000194201                              |                                                                                     |  |
|                                          | Withdrawal                                        | Type                                   | Full Withdrawal                           |                                                                                     |  |
|                                          | Towards An<br>Towards Wi                          | nuity (in %)<br>thdrawal (in %)        | 100                                       |                                                                                     |  |
|                                          | Withdrawal                                        | due to                                 | Death                                     |                                                                                     |  |
|                                          | Date of dea                                       | th                                     | 01/11/2023                                |                                                                                     |  |
|                                          |                                                   |                                        |                                           |                                                                                     |  |
| Subscribe                                | er correspondence Addres                          | ss                                     |                                           |                                                                                     |  |
|                                          | Address 1                                         |                                        | WZ-317,G,NO-8,SADH NAGAR                  | t i i i i i i i i i i i i i i i i i i i                                             |  |
|                                          | Address 2                                         |                                        |                                           |                                                                                     |  |
|                                          | Address 3<br>City                                 |                                        |                                           |                                                                                     |  |
|                                          | Pin                                               |                                        | 110045                                    |                                                                                     |  |
|                                          | State                                             |                                        | Delhi                                     |                                                                                     |  |
|                                          | Country                                           |                                        | India                                     |                                                                                     |  |
|                                          |                                                   |                                        |                                           |                                                                                     |  |
|                                          | D. ( 7)                                           |                                        |                                           |                                                                                     |  |
| Nominee                                  | Details                                           |                                        |                                           |                                                                                     |  |
| Nomine                                   | e Serial Number                                   | 1<br>PRASUANT SUANTARAM GUE            | Bank Type<br>RAV Bank Account Number      | SAVINGS<br>04141140005616                                                           |  |
| Nomine                                   | e Date of Birth                                   |                                        | Bank Name                                 | HDFC BANK                                                                           |  |
| Nomine                                   | e Relation                                        | WIFE                                   | Bank Branch                               | BORIVALI EAST                                                                       |  |
| Nomine                                   | e Major/Minor                                     | MAJOR                                  | Bank Address                              | SHANTIVAN                                                                           |  |
| Nomine                                   | e Guardian Name                                   | 100.%                                  | Bank Address Pin<br>Bank IES Code         | 400066<br>HDEC0000414                                                               |  |
| Nomine                                   | e Mobile No.                                      | 100 /0                                 | Bank MICR Code                            |                                                                                     |  |
| Nomine                                   | e Email Id                                        |                                        | Nominee Address 1                         | FDDF                                                                                |  |
| Nomine                                   | e Address 2                                       | FDDFD                                  | Nominee Address 3                         | FDDFDF                                                                              |  |
| Nomine                                   | e City                                            | MUMBAI<br>Maharashtra                  | Nominee City Pin                          | 400066                                                                              |  |
| Nomine                                   | e Alternate Contact No.                           | Wallardona                             | Nominee Guardian DOB                      | maia                                                                                |  |
|                                          |                                                   |                                        |                                           |                                                                                     |  |
|                                          | Nominee Docum                                     | nent Checklist                         |                                           | Hide                                                                                |  |
|                                          |                                                   |                                        |                                           |                                                                                     |  |
|                                          | Withdrawal - De                                   | eath                                   |                                           |                                                                                     |  |
|                                          | Sr.<br>No.                                        |                                        |                                           |                                                                                     |  |
|                                          | 1 APY Dea                                         | ath Withdrawal Form duly filled and    | signed-stamped by bank.                   |                                                                                     |  |
|                                          | 2 Copy of                                         | death certificate of the subscriber (E | Duly verified by the concerned bank bran  | nch/DOP).                                                                           |  |
|                                          | 3 Cancelle                                        | ed cheque/Bank Certificate/Copy of     | bank passbook.                            |                                                                                     |  |
|                                          | Proof of Ident                                    |                                        |                                           |                                                                                     |  |
|                                          | Sr                                                |                                        |                                           |                                                                                     |  |
|                                          | No.                                               |                                        | Document Name                             |                                                                                     |  |
|                                          | 1 Aadhar                                          | Card/Letter issued by Unique Identi    | fication Authority of India.              |                                                                                     |  |
|                                          | Proof of Addr                                     |                                        |                                           |                                                                                     |  |
|                                          | Sr                                                |                                        |                                           |                                                                                     |  |
|                                          | No.                                               |                                        | Document Name                             |                                                                                     |  |
|                                          | 1 Adhar C                                         | Card/Letter issued by unique identific | cation Authority of India Clearly showing | the address.                                                                        |  |
|                                          | Please click                                      | to view the uploaded document :        | View                                      |                                                                                     |  |
|                                          |                                                   | • A                                    | Authorize OReject                         |                                                                                     |  |
|                                          |                                                   |                                        |                                           |                                                                                     |  |
|                                          |                                                   | Reason for Rejection                   | on                                        |                                                                                     |  |

Once User clicks on "Submit" button, APY Death Withdrawal request will get authorized in the CRA system and confirmation window is displayed to the User as given below in **Figure 20**.

At this stage, option is provided to the User to view & download system generated Withdrawal Form.

|                     | e-Gov is now             | protean<br>Change is growth   |                             |                      | Atal Pension | Yojana / NPS Lite |
|---------------------|--------------------------|-------------------------------|-----------------------------|----------------------|--------------|-------------------|
| Welcome NPS-Lite Ac | ccount Office-1500504401 |                               |                             |                      |              | Home   Logout     |
| uthorize Request    | Subscriber Registration  | Exit Withdrawal Ree           | quest Dashboard             |                      |              |                   |
|                     |                          |                               | 500007050400                | Back to Results Page |              |                   |
|                     | PR/<br>Nan               | AN<br>ne                      | 500007053106<br>VIKAS VERMA |                      |              |                   |
|                     | Clai                     | m ID                          | 2490001942                  |                      |              |                   |
|                     | Date                     | e of Birth<br>nowledgement No | 27/02/1976<br>249000194201  |                      |              |                   |
|                     | With                     | ndrawal Request has           | been Verified               |                      |              |                   |
|                     | Veri                     | fication Limestamp            | 08/01/2024 15:58            |                      |              |                   |

Figure 20

On successful authorization of APY Death Withdrawal request by Bank/DOP, same will get executed in the CRA system and Funds will be transferred to beneficiary's Bank Account within stipulated timeline.

*Physical APY Death Withdrawal Form and supporting documents are not required to be submitted by Bank/DOP to Protean-CRA for storage purpose if complete documents are uploaded while capturing online APY withdrawal request in CRA System.* 

\*\*\*\*\*

🍘 protean